- 1. Enter the menu.
- 2. Enter 495344, press Test Mode.
- 3. Press Page, select Auto Verification Adjustment.
- 4. Press Page.
- 5. Remove and clean the blue platter.
- 6. Place a label on the bottom covering the level bubble window and return the platter to the scale.
- 7. Clean the camera lens located under the exit conveyor.
- 8. If necessary, reinitialize the camera:
  - a. Press 3, MODE.
  - b. Enter "0" for Analog Gain and Cyan Gain.
  - c. Press INITIAL > Execute.
  - d. Repeat steps a-c two more times.
- 9. Press 1, MODE.

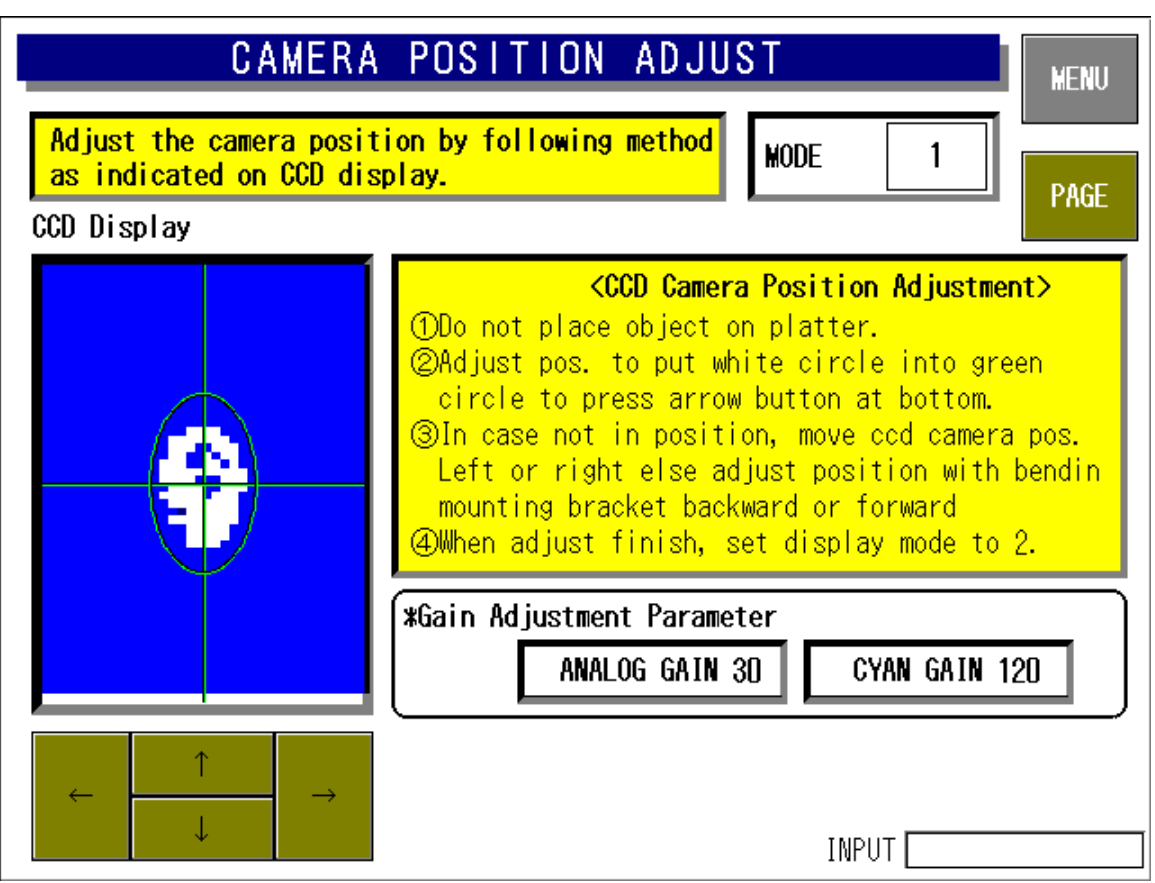

Camera Position Adjust – Mode 1

- 10. On the Camera Position Adjust screen center the white dot in the circle using the arrow keys.
- 11. Press 3, MODE.

## Ishida WM-4000 Auto Wrapper Camera Calibration

| CAMERA                                                                         | POSITION ADJUST MENU         |  |
|--------------------------------------------------------------------------------|------------------------------|--|
| Adjust the camera position by following method<br>as indicated on CCD display. |                              |  |
| CCD Display                                                                    |                              |  |
|                                                                                | <pre></pre>                  |  |
| Mannalle                                                                       | (*Gain Adjustment Parameter  |  |
| K                                                                              | ANALOG GAIN 17 CYAN GAIN 133 |  |
| $\leftarrow \qquad \uparrow \qquad \rightarrow \qquad \downarrow$              | INITIAL                      |  |
| ↓ v                                                                            | INPUT                        |  |

Camera Position Adjust – Mode 3

- 12. After the screen refreshes (about 10 seconds) check:
  - a. There are no green dots on the blue platter.
  - b. All red lines are complete with no breaks.
  - c. The white dot-dash-dot are complete on both right and left sides.
- 13. If some of the white dot-dash-dot are missing from one side:
  - a. Press 1, MODE
  - b. Adjust the white dot inside the circle toward the side of the missing white dotdash-dots.
  - c. Press 3, MODE.
  - d. Check if the white dot-dash-dot are complete repeat as needed.
- 14. If there are green dots reduce the Analog Gain and increase the Cyan Gain by the same amount. Example: reduce the Analog Gain from 30 to 28, increase the Cyan Gain from 120 to 122.
- 15. Repeat step 14 as needed to eliminate the green dots but do not go below 10 for Analog Gain / above 140 for Cyan Gain.
- 16. If values 10 and 140 are reached and there are still green dots adjust the brightness of the LED camera lights:
  - a. Note the Analog Gain Cyan Gain values.
  - b. Set the Analog Gain = 1 (indicates the LED light adjustment).
  - c. Set the Cyan Gain = 1 (dim) ~ 15 (bright) as needed. The default is 7.

## Ishida WM-4000 Auto Wrapper Camera Calibration

- d. Press INITIAL to enter the values.
- e. Reenter the Analog Gain Cyan Gain values from step a.
  - *Note*: Depending on the ambient lighting the LED brightness may need to be increased or decreased for the best results.
- 17. If there are green dots remaining repeat steps 14 and 16 as needed.
- 18. After the screen refreshes (about 10 seconds) check:
  - a. There are no green dots on the blue platter
  - b. All red lines are complete with no breaks
  - c. The white dot-dash-dot are complete on both right and left sides
- 19. Press Page if these three points are good.

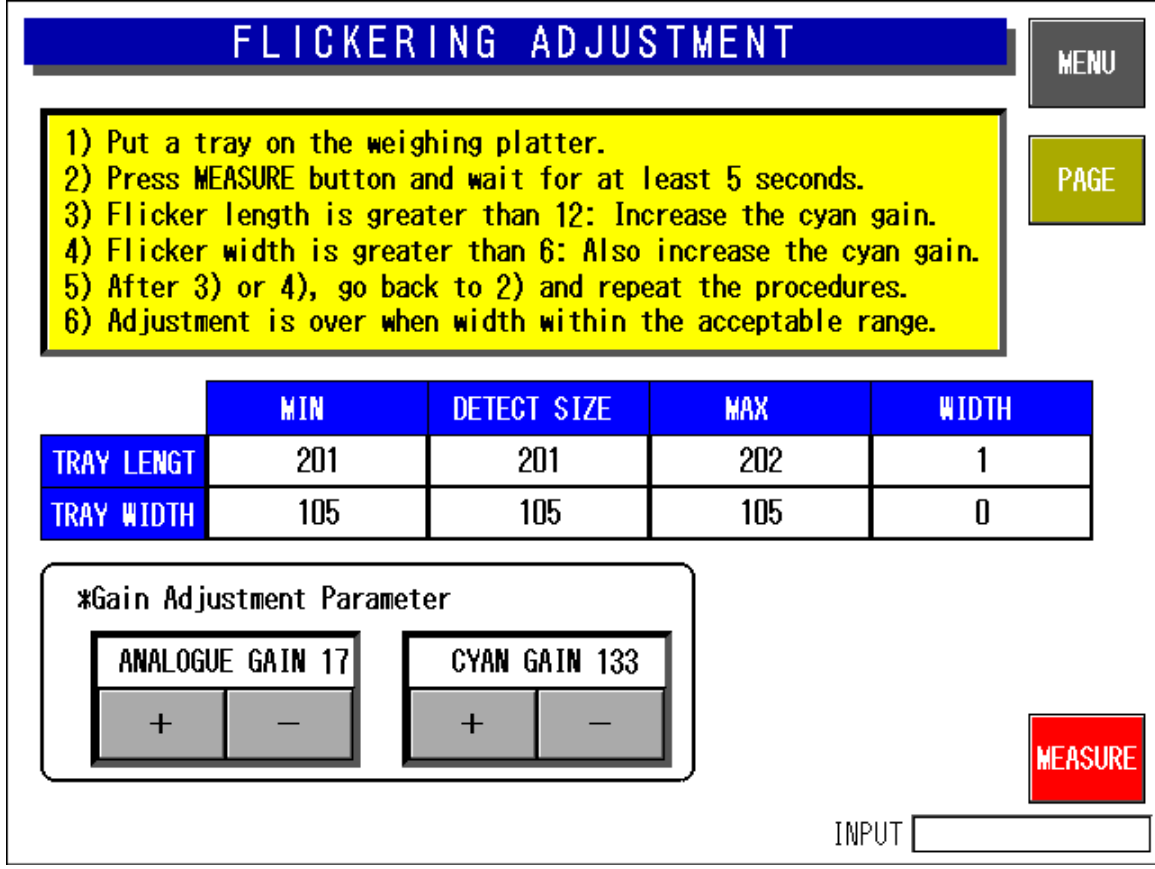

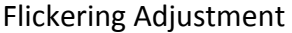

- 20. On the Flickering Adjustment screen place a tray on the platter.
- 21. Press Measure.
- 22. After 20 seconds confirm the Width values do not exceed the maximum limits:
  - a. Tray Length less than 12
  - b. Tray Width less than 6
- 23. If the maximum limits are exceeded return and adjust the Analog gains and LED brightness.
- 24. Press Page if the maximum limits are within tolerance.

| AUTO VERIFICATION ADJ.                                                                                                    | MENU |  |  |
|----------------------------------------------------------------------------------------------------|------|--|--|
| <ul> <li>1)Make this adjustment after the adjustment of camera position and flickering.</li> <li>2)Place the tray and select the height of tray by TRAY HEIGHT SELECT.</li> <li>*If the camera detected tray size is not actual, make necessary adjustment with the adjustment button.</li> </ul> |      |  |  |
| <b>*HEIGHT SELECT</b> 10mm 20mm <u>30mm</u> 40mm 50mm                                                                                                    |      |  |  |
| Long Side 0 mm Short Side 0 mm Lateral 0 mm                                                                                                    |      |  |  |
| *Detected Size Adjustment<br>LENGTH CORRECT 1<br>+ - + -                                                                                                    |      |  |  |
| INPUT                                                                                                    |      |  |  |

Auto Verification Adj.

- 25. Use the Rice Lake calibration block (p/n 155149) or find a tray or stack of trays that measure exactly 20mm, 30mm, or 40mm from the table to the top of the tray lip.
- 26. On the Auto Verification Adjust screen select measure height on the screen: 20mm, 30mm, or 40mm.
- 27. Measure the long and short sides of the trays as precisely as possible.
- 28. Place the calibration block or tray(s) on the platter parallel to the infeed.
- 29. Move the calibration block or tray(s) right or left until the Lateral value is zero.
- 30. Adjust the Length Correct and Width Correct values until the Long Side and Short Side dimensions match the measurements in step 27.
- 31. Remove the label from the bottom of the platter.
- 32. Exit to the main menu screen.
- 33. Gather an empty tray of each type programmed in the wrapper.
- 34. Select Programming menu > Tray File.
- 35. Press the Tray list button.
- 36. Select the first tray on the list.
- 37. Select Manual.

## Ishida WM-4000 Auto Wrapper Camera Calibration

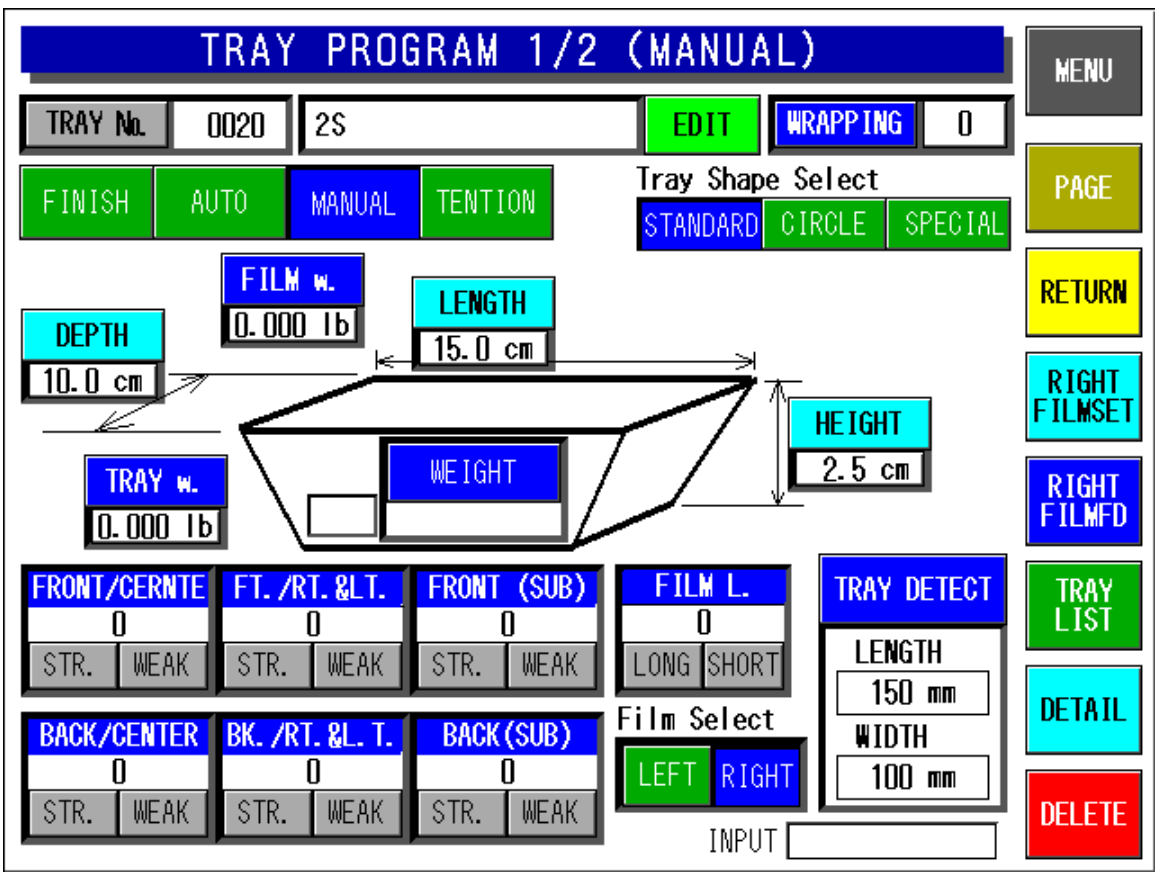

Tray Program - Manual

- 38. Press Tray Detect, it will turn yellow.
- 39. Place the corresponding tray on the platter.
- 40. Press Tray Detect again, it will turn blue.
- 41. Press the Tray No. button in the top left corner to advance to the next tray.
- 42. Repeat steps 38-41 until all trays have been detected.
- 43. Exit to the main operation mode.
- 44. Confirm trays are recognized by the camera during wrapping.